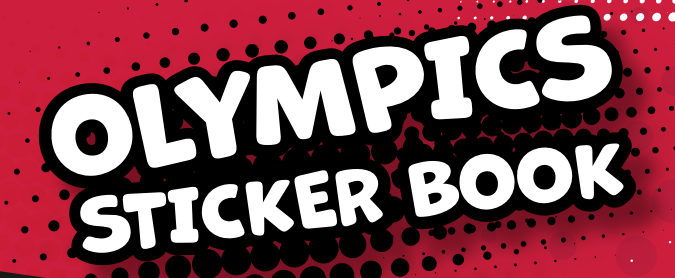

# Γνώρισε τις Ολυμπιακές Αξίες και τους Έλληνες Ολυμπιονίκες

### ΟΔΗΓΙΕΣ ΕΓΓΡΑΦΗΣ ΕΚΠΑΙΔΕΥΤΙΚΩΝ

Με το "Olympics Sticker Book", θέλουμε οι μαθητές σας να βιώσουν μια διασκεδαστική, και ασφαλή εκπαιδευτική εμπειρία. Ζητάμε από τους εκπαιδευτικούς να δημιουργήσουν λογαριασμούς στους μαθητές της τάξης τους, να διαχειριστούν τα ονόματα χρηστών όπως και τους κωδικούς πρόσβασης τους.

#### Είναι απλό.

Βήμα 1: Κάντε εγγραφή.

- Βήμα 2: Επιλέξτε πόσα ονόματα χρηστών και κωδικούς χρειάζεστε για τους μαθητές σας.
- Βήμα 3: Διανείμετε στους μαθητές τα ονόματα χρηστών και τους κωδικούς πρόσβασης.

Θέλουμε να είμαστε βέβαιοι ότι διαθέτουμε μια διεύθυνση ηλεκτρονικού ταχυδρομείου με την οποία μπορούμε να επικοινωνήσουμε μαζί σας. Αυτός είναι ο λόγος που επικυρώνουμε την διεύθυνση του ηλεκτρονικού ταχυδρομείου που μας δίνετε κατά την εγγραφή σας.

#### Για να κάνετε εγγραφή

Πατήστε το "εκπαιδευτικός" και ακολουθήστε τη διαδικασία για την εγγραφή και σύνδεση σας

Βήμα 2: Επιλέξτε πόσα ονόματα χρηστών και πόσους κωδικούς χρειάζεστε για τους μαθητές της τάξης σας.

Δημιουργήστε την τάξη σας πατώντας "προσθήκη τάξης" στην ενότητα "λίστα τάξης". Εισάγετε το όνο της τάξης σας, καθώς και το όνομα του σχολείου σας. Ολοκληρώστε τη δημιουργία τάξης πατώντας "προσθήκη τάξης".

Θα μεταφερθείτε τώρα στη σελίδα **"Διαχείριση τάξης"**. Για να προσθέσετε μαθητές στην τάξη εισάγετε τον αριθμό των μαθητών στην ενότητα "λίστα μαθητών" και πατήστε "προσθήκη".

Θα δημιουργηθούν ονόματα χρηστών και κωδικοί πρόσβασης για να δώσετε στους μαθητές σας. Επισημαίνεται ότι, δεν καταχωρούμε προσωπικές πληροφορίες των μαθητών, διασφαλίζοντας γι αυτούς ένα ασφαλές διαδικτυακό περιβάλλον.

Στην ενότητα "επεξεργασία μαθητών", μπορείτε, αν επιθυμείτε να προσθέσετε επιπλέον μαθητές και λογαριασμούς, ανά πάσα στιγμή. Προτείνεται να δημιουργήσετε ένα όνομα χρήστη και έναν κωδικό πρόσβασης για εσάς, ώστε να μπορείτε να συνδεθείτε στο άλμπουμ για να δείτε πως λειτουργεί.

## Βήμα 3: Διανείμετε ονόματα χρηστών και κωδικούς πρόσβασης στους μαθητές σας.

Για να διαχειριστείτε τη τάξη σας, πατήστε **"διαχείριση** τάξης". Θα δείτε μία λίστα με ονόματα χρηστών και κωδικούς πρόσβασης και έναν πίνακα όπου μπορείτε να βλέπετε τη δραστηριότητα των μαθητών στο άλμπουμ.

Εάν ο υπολογιστής σας είναι συνδεδεμένος σε εκτυπωτή, μπορείτε να εκτυπώσετε τα ονόματα χρηστών και τους κωδικούς πρόσβασης

#### ΕΝΟΤΗΤΑ ΕΚΠΑΙΔΕΥΤΙΚΩΝ

To "Olympics Sticker Book" σας επιτρέπει να παρακολουθείτε και να διαχειρίζεστε τους μαθητές σας.

Σας δείχνει πόσα αυτοκόλλητα έχει συλλέξει κάθε μαθητής, πόσες ανταλλαγές έχει πραγματοποιήσει και τους πόντους που έχει κερδίσει. Οι μαθητές κερδίζουν πόντους συμπληρώνοντας τις ενότητες του άλμπουμ.

Αν χρειαστεί μπορείτε να διακόψετε την πρόσβαση νός μαθητή στο άλμπουμ, το ώντας "απενεργοποίηση".

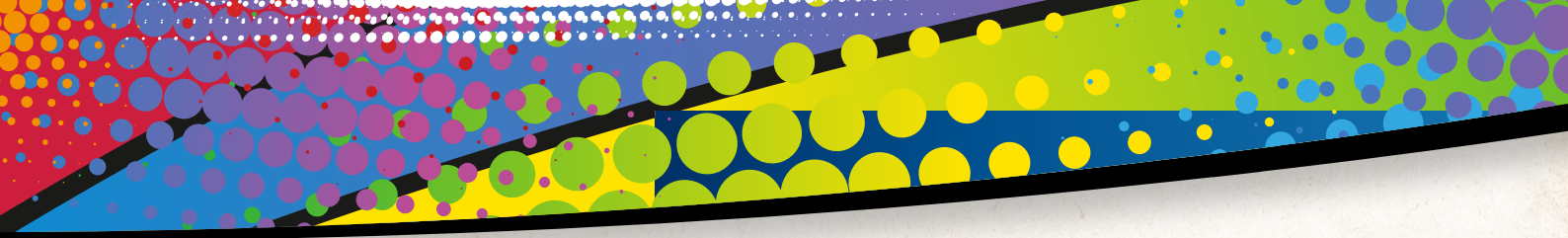

Μπορείτε ανά πάσα στιγμή να επαναφέρετε την πρόσβασή τους πατώντας "ενεργοποίηση".

Μπορείτε επίσης να απενεργοποιήσετε / επαναενεργοποιήσετε μια ολόκληρη τάξη, από την ενότητα Διαχείριση τάξης.

Μπορείτε να διαχειριστείτε περισσότερες από μία τάξεις. Για να δημιουργήσετε επιπλέον τάξεις η να μεταβείτε σε άλλες τάξεις, πατήστε στο όνομα της τάξης στη λίστα "Λίστα τάξεων". Μπορείτε να διαχειριστείτε έως και πέντε τάξεις στο σχολείο σας, από μία διεύθυνση ηλεκτρονικού ταχυδρομείου.

### ΑΝΤΑΛΛΑΓΕΣ ΜΕ ΑΛΛΕΣ ΤΑΞΕΙΣ/ΣΧΟΛΕΙΑ

Μπορείτε να πραγματοποιήσετε ανταλλαγές και με άλλες τάξεις, στο σχολείο σας ή και σε άλλα σχολεία.

Για να συνδεθείτε για ανταλλαγές με μία άλλη τάξη θα πρέπει να γνωρίζετε τον κωδικό της. Κάθε τάξη έχει έναν μοναδικό κωδικό. Μπορείτε να βρείτε τον κωδικό της τάξης σας στη ενότητα "Διαχείριση τάξης".

Στη περιοχή "Διαχείριση τάξης", στην ενότητα "Κάντε ανταλλαγές με", εισάγετε τον κωδικό της τάξης με την οποία θέλετε να πραγματοποιήσετε ανταλλαγή πατώντας "Προσθήκη".

Μπορείτε να αφαιρέσετε μια τάξη από μια ομάδα ανταλλαγών πατώντας "Αφαίρεση" δίπλα στο όνομά της στη λίστα "Ανταλλαγή με".

Αν διαχειρίζεστε περισσότερες από μία τάξεις, θα πρέπει να δημιουργήσετε ζεύγη ώστε να τους επιτρέπετε να κάνουν ανταλλαγές μεταξύ τους.

Σημειώνεται ότι το άλμπουμ μπορεί να δημιουργήσει εικονικούς χρήστες μέσω του συστήματος, με τους οποίους ανταλλάσσουν αυτοκόλλητα.

Αυτό διασφαλίζει ότι τα παιδιά έχουν την επιλογή να ανταλλάσσουν αυτοκόλλητα σε ασφαλές διαδικτυακό περιβάλλον.

### ΟΔΗΓΙΕΣ ΤΟΥ ΠΑΙΧΝΙΔΙΟΥ ΓΙΑ ΤΟΥΣ ΜΑΘΗΤΕΣ

Για να ξεκινήσετε, γυρίστε τις σελίδες του άλμπουμ πατώντας στην επάνω δεξιά γωνία του άλμπουμ. (Μπορείτε να γυρίσετε πίσω πατώντας στην πάνω αριστερή γωνία).

Συμπληρώστε το άλμπουμ με έναν από τους τρεις τρόπους:

#### Λαμβάνοντας ένα πακέτο με αυτοκόλλητα κάθε 10 λεπτά.

- Α) Για να λάβετε τα πακέτα σας, πατήστε το εικονίδιο πακέτο στην επάνω δεξιά γωνία.
- B) Κάθε πακέτο περιέχει 3 τυχαία αυτοκόλλητα. Μερικά αυτοκόλλητα είναι πιο σπάνια. Για κάθε αυτοκόλλητο που λαμβάνετε, κερδίζετε (πόντους).

#### 2. Ανταλλάξτε τα διπλά σας αυτοκόλλητα.

- Α) Πατήστε στο κενό αυτοκόλλητο.
- B) Δείτε ποιος έχει το αυτοκόλλητο που θέλετε και πατήστε "ανταλλαγή".
- Γ) Κάντε μια προσφορά του δικού σας αυτοκόλλητου για να δείτε αν η ανταλλαγή θα γίνει αποδεκτή.
- Δ) Ή πατήστε τις διαθέσιμες ανταλλαγές στη γραμμή εργαλείων για να δείτε τις "ανταλλαγές", που είναι διαθέσιμες.
- Ολοκληρώστε το παζλ για να κερδίσετε αυτοκόλλητα.

Μπορείτε επίσης να συλλέξετε αυτοκόλλητα συμπληρώνοντας διάφορα παζλ ή απαντώντας ερωτήσεις ή ανταλλάσσοντας τα διπλά σας. Για να ξεκινήσετε την ανταλλαγή πατήστε στο κενό αυτοκόλλητο που ψάχνετε.

4. Ολοκλήρωση του "Olympics Sticker Book".

Συμπληρώστε το άλμπουμ για να λάβετε το ψηφιακό σας δίπλωμα!

14

### ΟΙ ΜΑΘΗΤΕΣ ΣΑΣ ΕΙΝΑΙ ΕΤΟΙΜΟΙ ΝΑ ΧΡΗΣΙΜΟΠΟΙΗΣΟΥΝ ΤΟ "**ΟLYMPICS STICKER BOOK**"

Μόλις μοιράσετε τα ονόματα χρηστών και τους κωδικούς πρόσβασης, οι μαθητές σας πάνε στην ορχική σελίδα στην "ενότητα μαθητών" και μπορούν να ξεκινήσουν το παιχνίδι και τη συλλογή!